×

Po każdej ukończonej lekcji klikamy Oznacz jako ukończone, a następnie zjeżdżamy na dół strony i klikamy Dalej, by przejść do kolejnej lekcji.

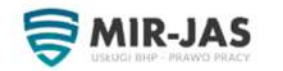

HOME SZKOLENIA BHP ONLINE \* OFERTA \* KONTO FIRMOWE O FIRMIE KONTAKT Q

Home / Kursy / Szkolenie Okresowe BHP Online - Administracyjno Biurowe

## Szkolenie Okresowe BHP Online – Administracyjno Biurowe

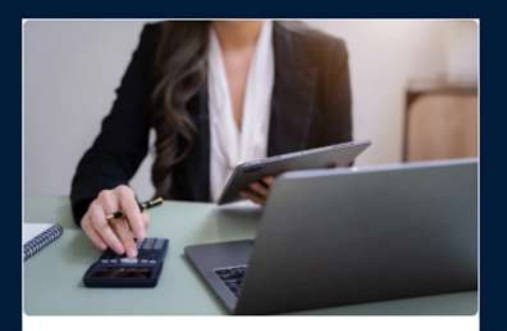

Kontynuuj Kurs

🏠 Zapisano Cię do tego kursu w dniu

10/06/2025

#### Informacje o kursie

#### **O** kursie

Celem szkolenia jest aktualizacja i uzupełnienie wiadomości i umiejętności w szczególności z zakresu:

oceny zagrożeń związanych z wykonywaną pracą,

- metod ochrony przed zagrożeniami dla zdrowia i bezpieczeństwa pracowników,

 – kształtowania warunków pracy w sposób zgodny z przepisami i zasadami bezpieczeństwa i higieny pracy,

- postępowania w razie wypadku oraz w sytuacjach zagrożeń.

### Zawartość kurs

# Po ukończeniu kursu kliknij Ukończ Kurs na stronie kursu, następnie Zobacz certyfikat.

Wybrane regulacj higieny pracy ①

| Prawa i obowiązki precomina i pracoduroj w zakrosie prip | 00.00   |                         |
|----------------------------------------------------------|---------|-------------------------|
| Ízródła prawa pracy                                      | 00:00 ④ | BHP Biuro Higiena       |
| Organy nadzoru i ochrony warunków pracy                  | 00:00   | Szkolenie Szkolenie BHP |
| Stosunek pracy                                           | 00:00   | Szkolenie okresowe      |
| Ochrona pracy kobiet i młodocianych                      | 00:00   | Grupa docelowa          |

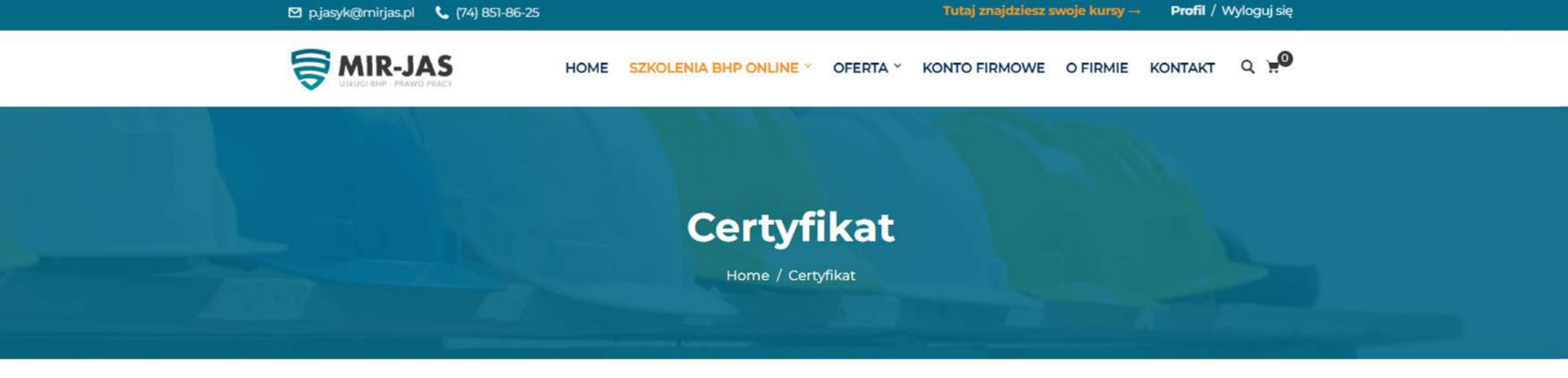

Aby pobrać Certyfikat, najedź myszką na wielką ikonkę pobierania, a następnie kliknij PDF

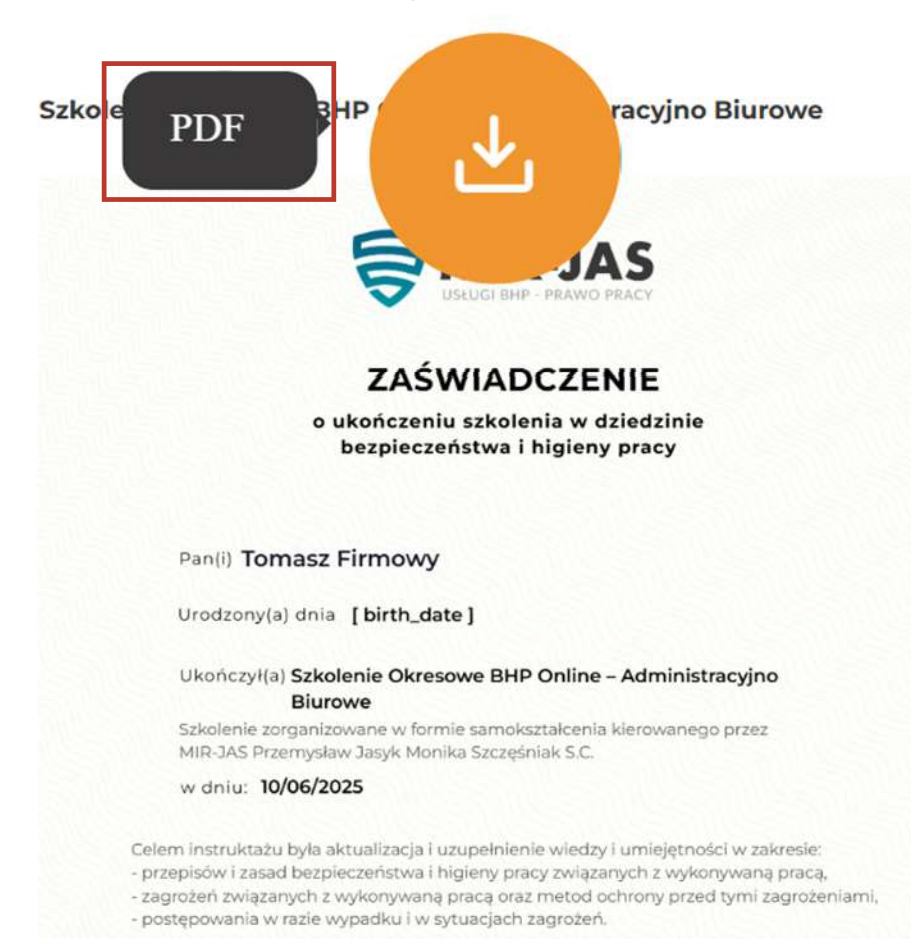